# Manuale PAY-BY-LINK

Maggio 2022

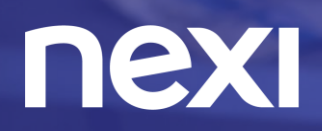

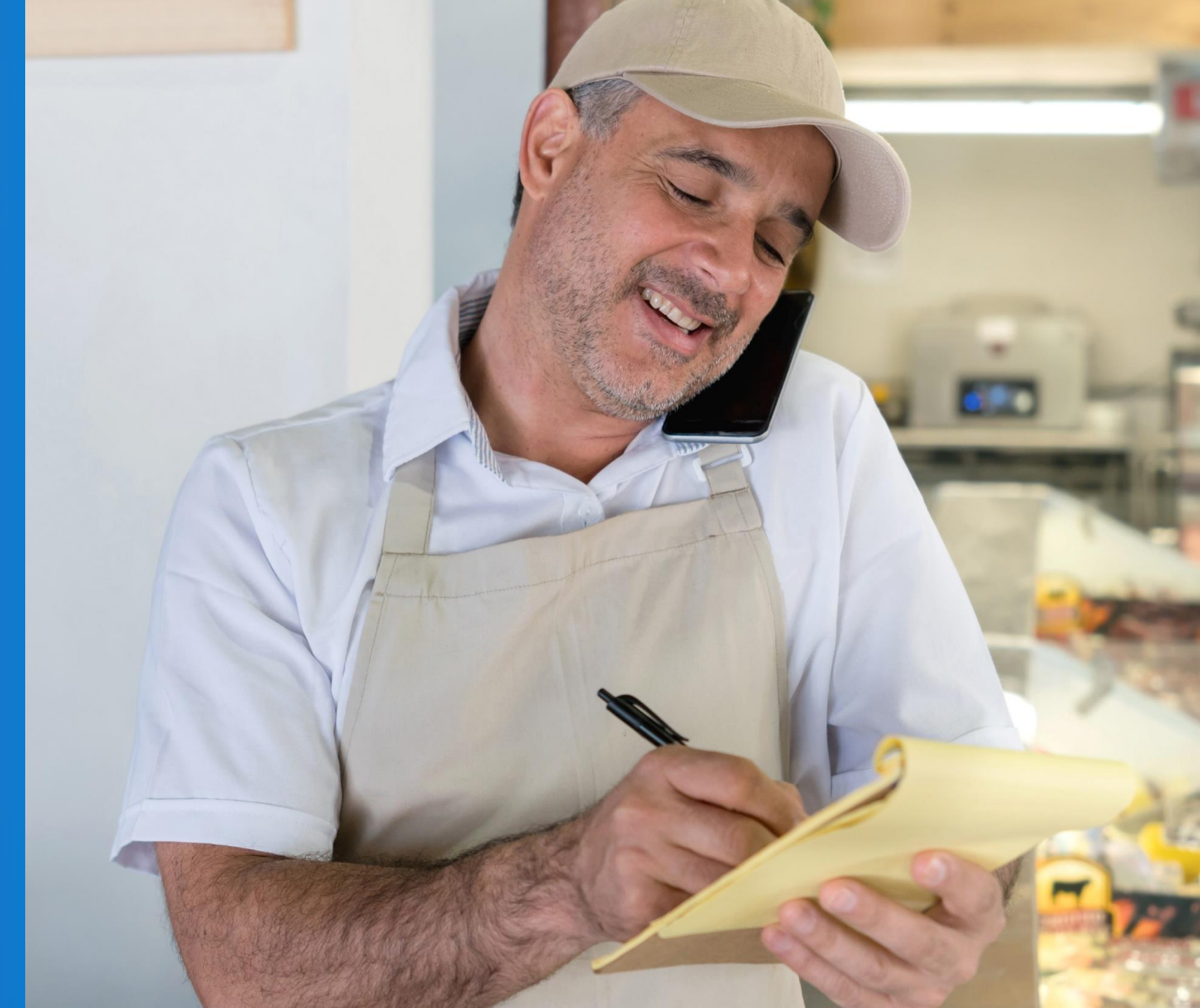

Un giorno potrai incassare anche a distanza, in modo semplice e sicuro.

Quel giorno è oggi con Pay-by-Link.

| ⊠<br>Punto Vendi                                                     | ta ~                                                                                           | रीत है के कि कि कि कि कि कि कि कि कि कि कि कि कि |
|----------------------------------------------------------------------|------------------------------------------------------------------------------------------------|--------------------------------------------------|
| OGGI                                                                 | 7 GIORNI                                                                                       | MESE                                             |
|                                                                      | Febbraio 2020                                                                                  |                                                  |
|                                                                      |                                                                                                | €3K                                              |
|                                                                      |                                                                                                | €2К                                              |
|                                                                      |                                                                                                | €1K                                              |
| •••••<br>1 8                                                         |                                                                                                |                                                  |
| ),00€                                                                | 0<br>Transazioni                                                                               | 0,00€<br>Importo medio                           |
| PAY-BY-<br>Incassa and<br>sono in neg<br>inviare loro<br>semplice, v | •LINK<br>che quando i tuoi c<br>gozio. Con PAY-BY-<br>o un link per pagare<br>reloce e sicuro. | lienti non<br>-LINK puoi<br>e in modo<br>Serve   |

Accetta pagamenti a distanza **senza** avere un sito ecommerce

> Condividi il link di pagamento tramite email o social

Incluso nel contratto senza costi aggiuntivi Cos'è e quanto costa PAY-BY-LINK

#### Home page Nexi Business

#### Come attivare il servizio

- Scarica gratuitamente, sul tuo smartphone o tablet, l'ultima versione di Nexi Business da App Store o Google Play o accedi al portale via web: <u>https://business.nexi.it/</u>
- Segui le indicazioni fornendo i dati richiesti
- Se non vedi la card, verifica che la tua Banca abbia aderito all'iniziativa sul <u>sito nexi</u>

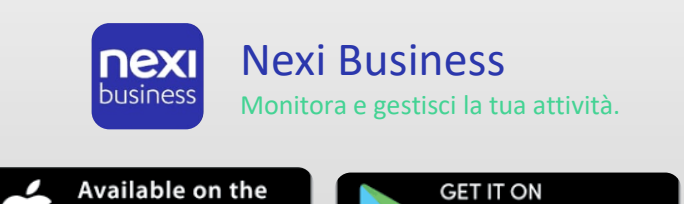

**Google Play** 

App Store

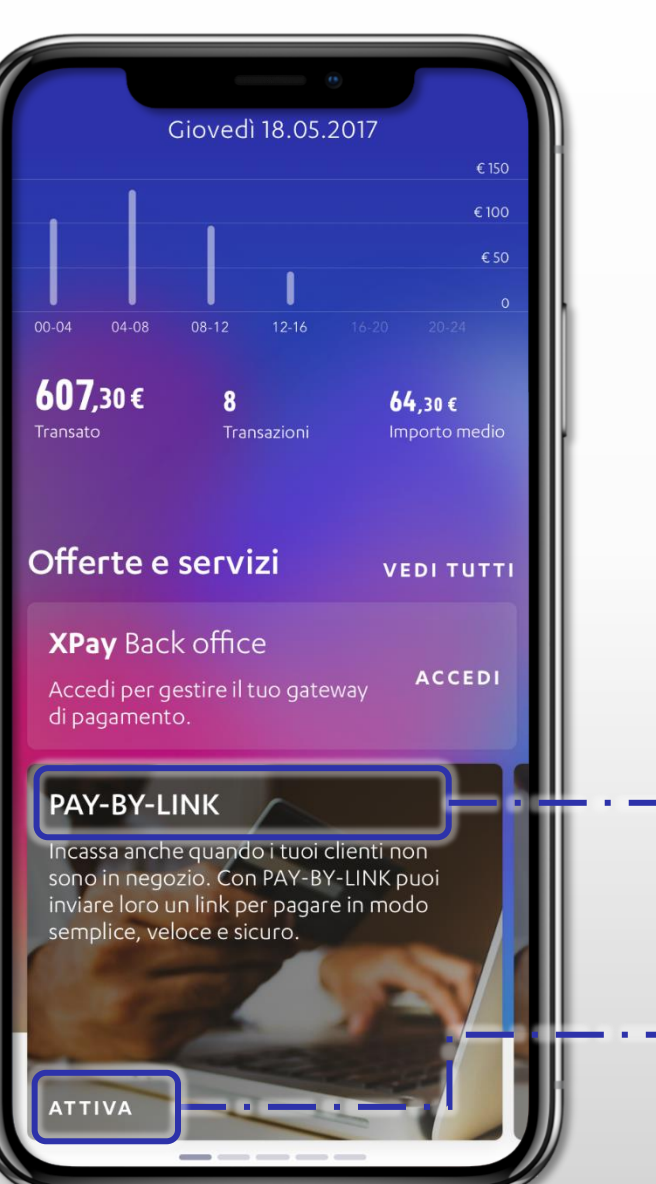

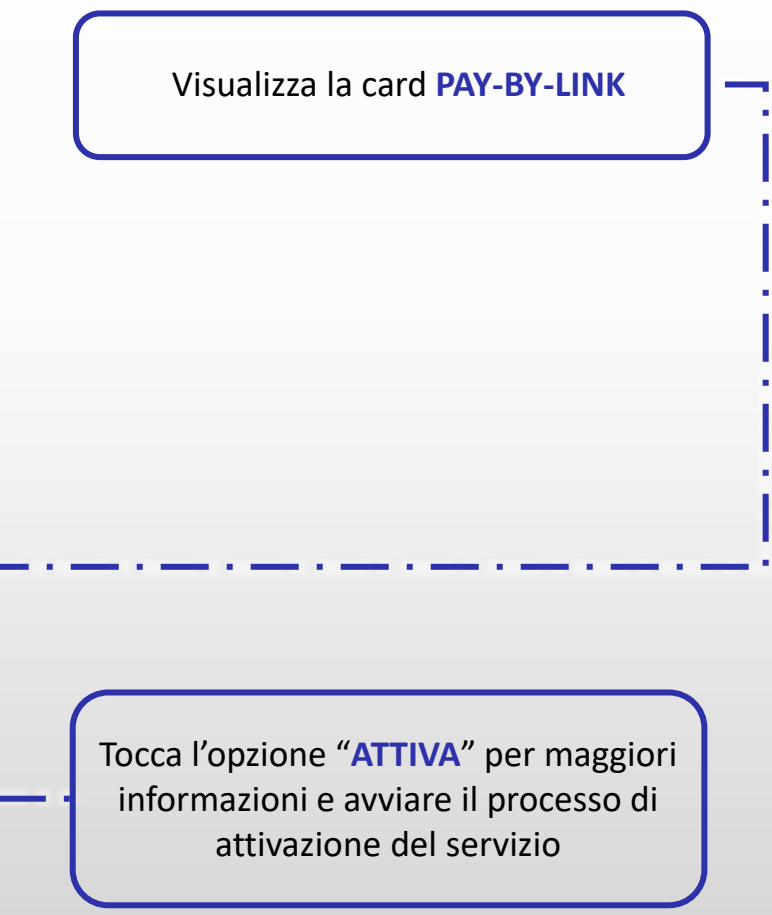

# Come funziona il servizio Pay-by-Link

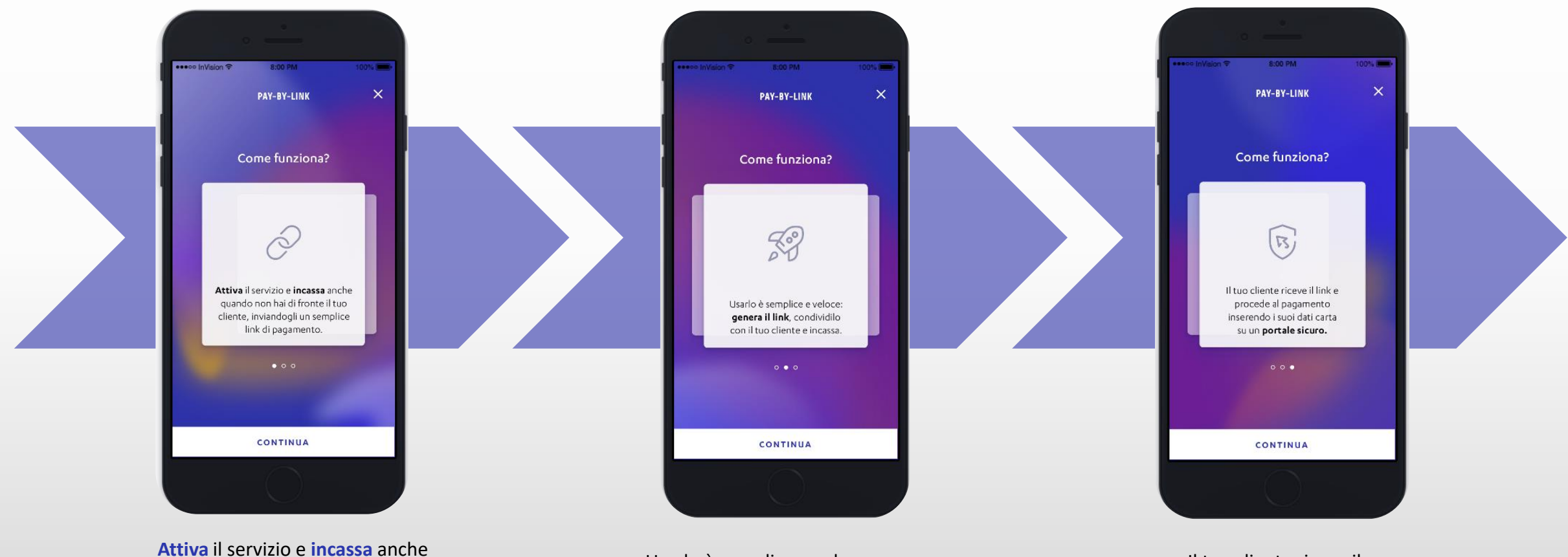

Attiva il servizio e incassa anche quando non hai di fronte il tuo cliente, inviandogli un semplice link di pagamento.

Usarlo è semplice e veloce: genera il link, condividilo con il tuo cliente e incassa Il tuo cliente riceve il link e procede al pagamento inserendo i suoi dati carta su un portale sicuro

#### L'offerta Nexi

Per supportare i Commercianti Italiani Nexi ha aderito al "Programma Solidarietà Digitale" promosso dal Governo azzerando i costi fissi per l'utilizzo di questo servizio **fino al 31/12/2022**.

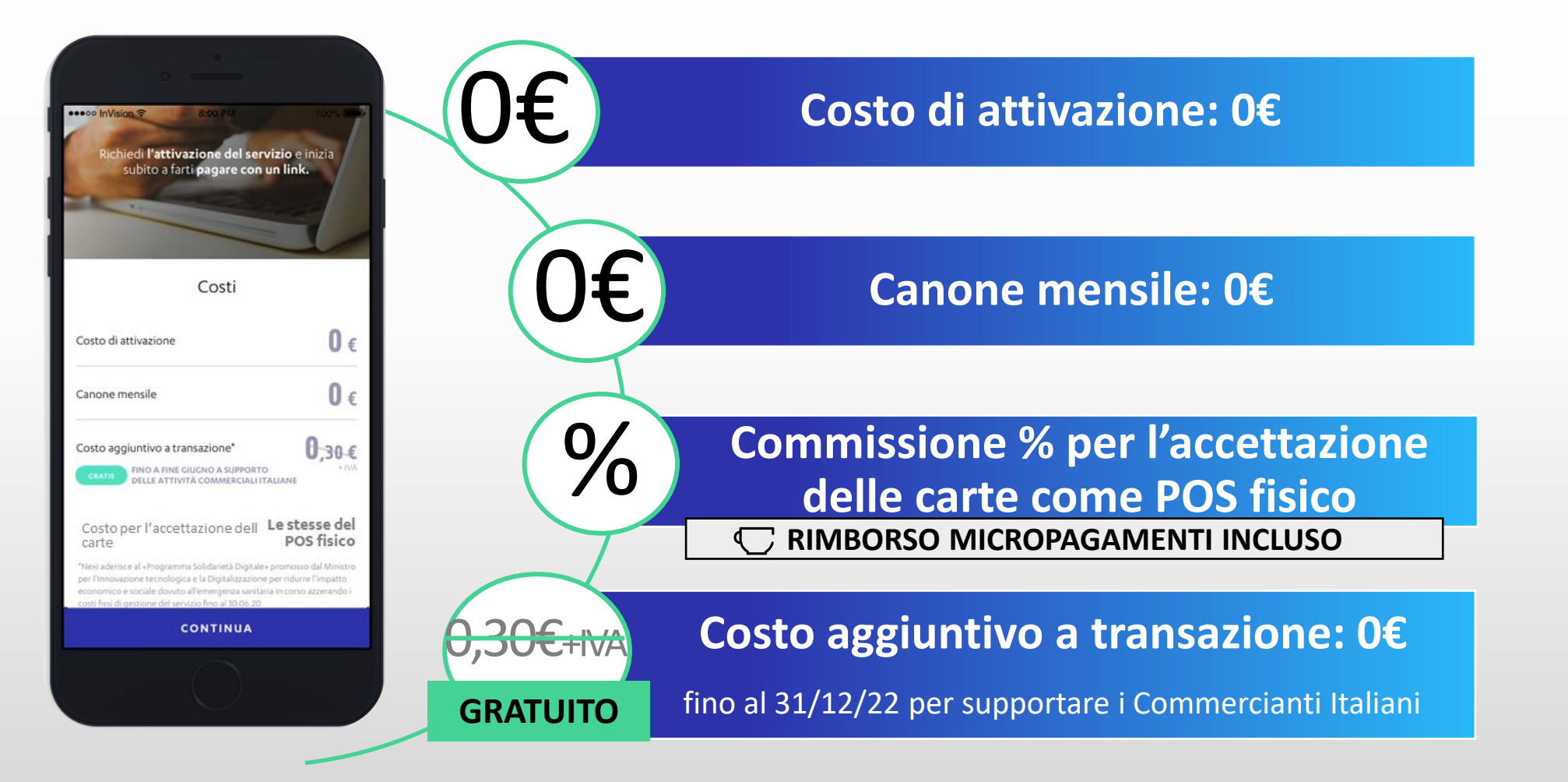

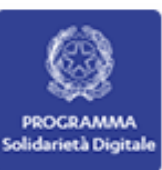

#### Attivazione del servizio

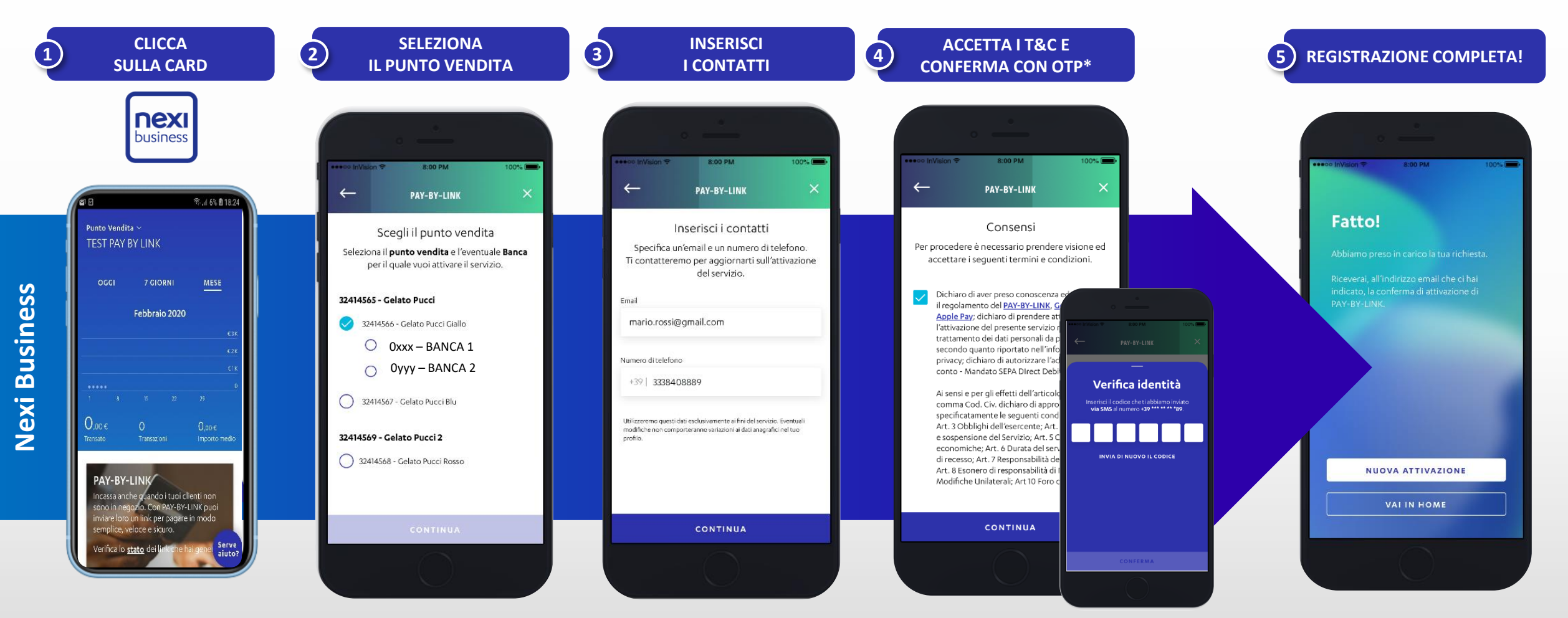

Dopo aver preso visione dei termini e condizioni di utilizzo del servizio e dell'informativa sulla privacy, spuntare la casella e cliccare sul tasto "CONTINUA" e inserire il codice di verifica (OTP)

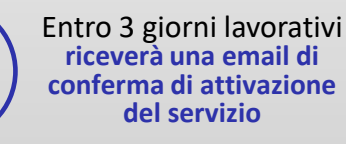

Come utilizzare PAY-BY-LINK tramite App Nexi Business

# Creazione link di pagamento

Clicca su Richiedi pagamento

Seleziona il punto vendita per il quale richiedere il pagamento\*

Inserisci l'ammontare dell'**importo** desiderato, la **causale** del pagamento.

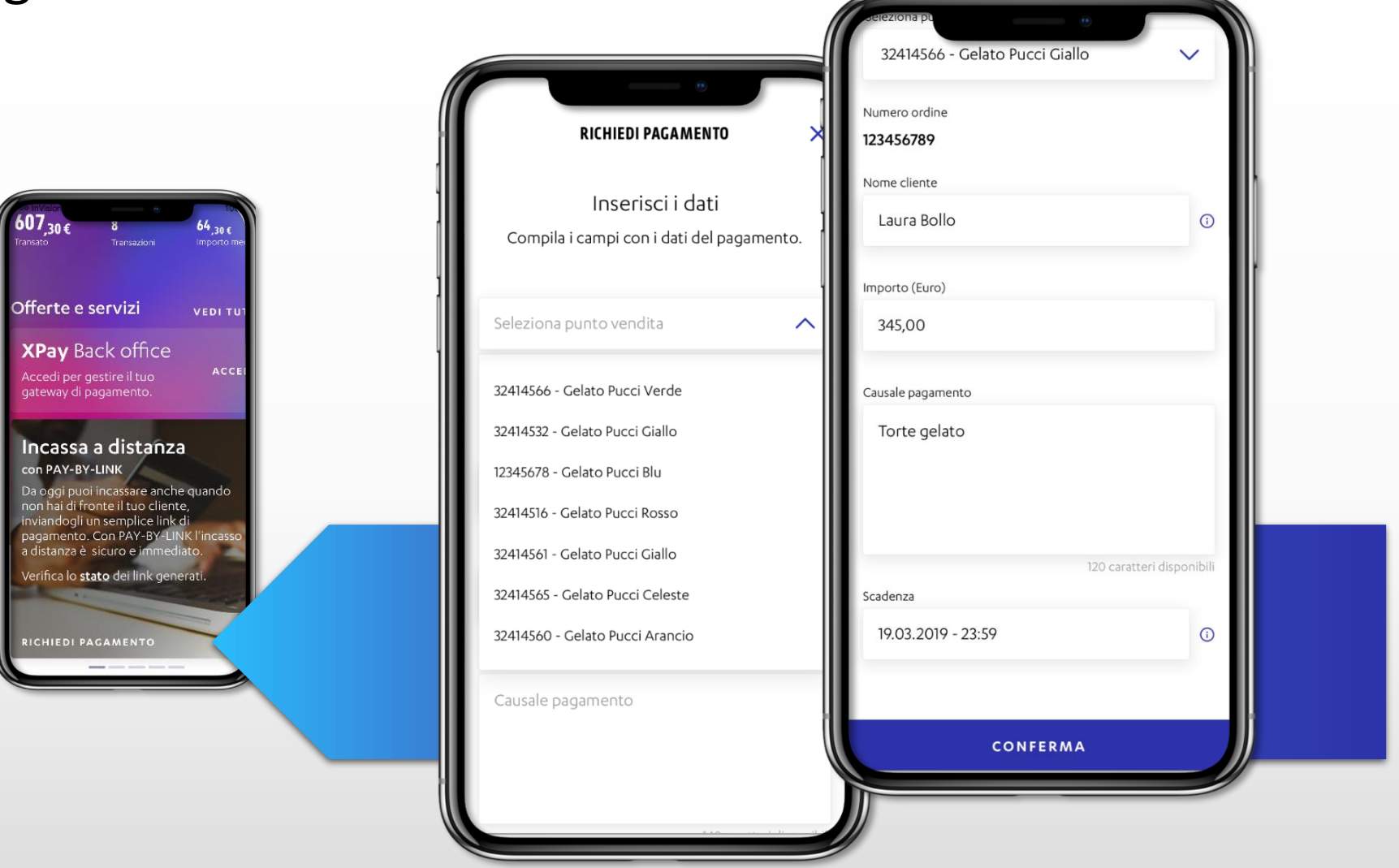

\* Verranno visualizzati solo i Punti vendita per i quali è già stato attivato il servizio PAY-BY-LINK

#### Scadenza del pagamento

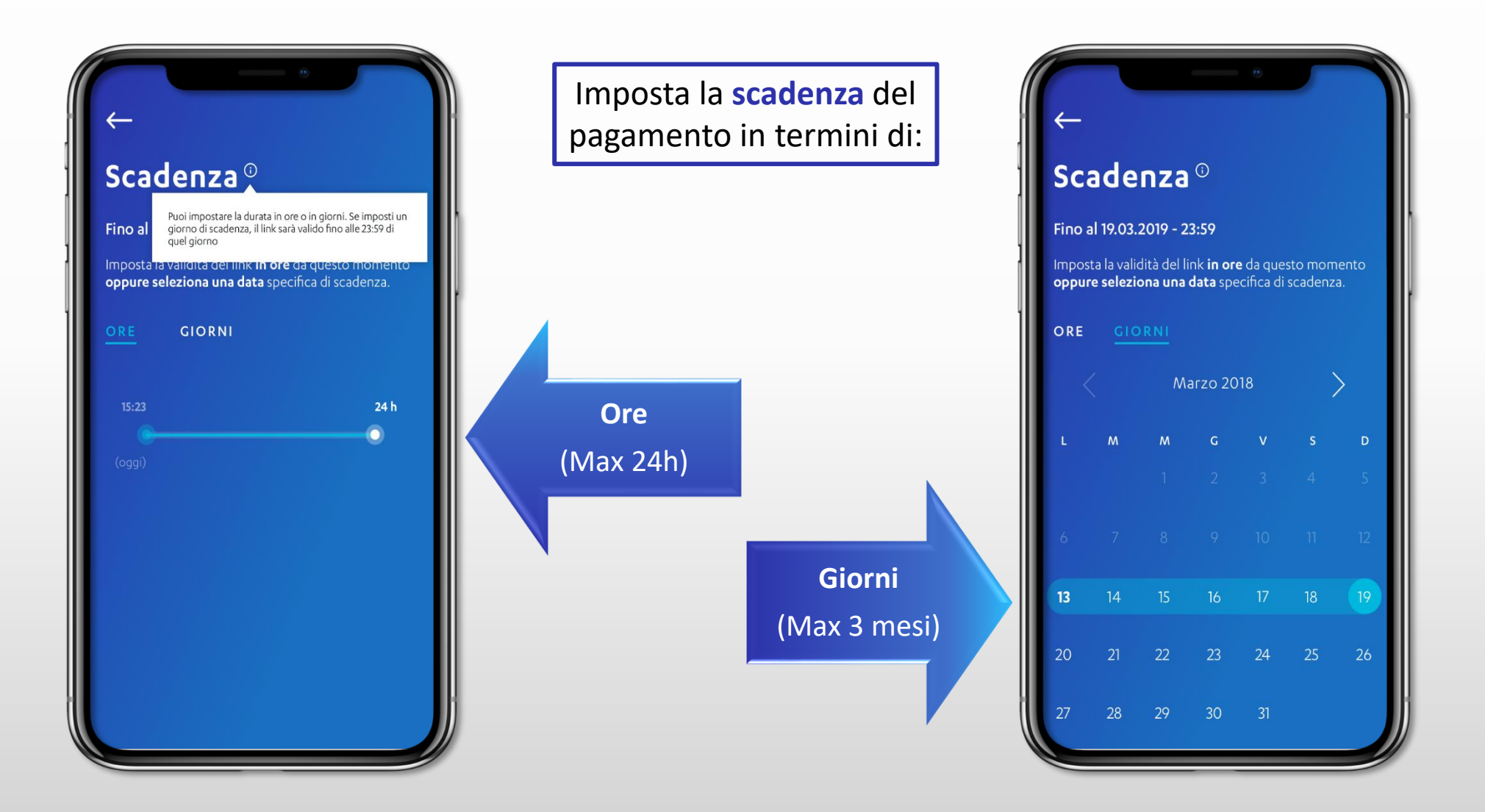

# Condivisione del link di pagamento

Fatto! Il link di pagamento è stato generato ed è pronto ad essere condiviso con il tasto (numero ordine: **123456789**). "CONDIVIDI LINK" Fatto! AirDrop. Share instantly with people nearby. I they turn on AirDrop from Control Center on iOS or from Finder on the Mac, you'll see their (ORDINE Nº 123456789) names here Just tap to share Tramite la finestra di pop-up che viene visualizzata è possibile selezionare il metodo di condivisione del link. Save to Files Create PD In base al canale di condivisione prescelto, sarà generato un messaggio contenente il link e le Cancella CONDIVIDI LINK informazioni relative al pagamento richiesto\* VAL IN HOME

\* La condivisione del link tramite Whatsapp, Telegram o Email richiede l'installazione sul tuo telefono delle specifiche applicazioni. Verifica che il tuo Cliente abbia il tuo numero per permettergli di visualizzare correttamente il link. Inoltre, ti ricordiamo che per andare a buon fine la transazione, la carta deve essere abilitata alle transazioni online tramite 3DS.

# Monitoraggio e visualizzazione storico link

E' possibile visualizzare tutti i link generati e lo stato del pagamento di ciascun link cliccando su verifica lo stato.

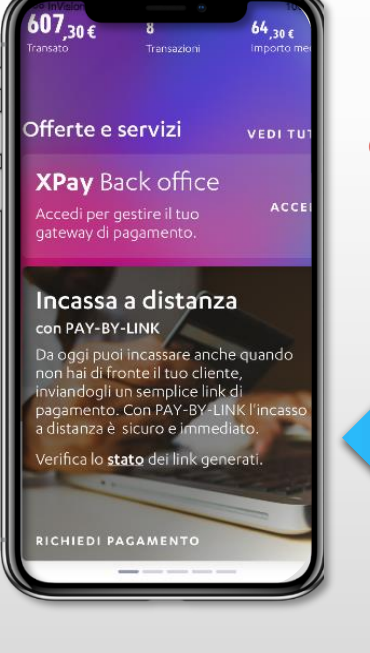

"SCADUTO – pagamento fallito" quando il pagamento non è andato a buon fine

......

......

. . . . . . . . . . . . .

"SCADUTO – oltre i termini" quando il pagamento non è avvenuto entro la data di scadenza del link

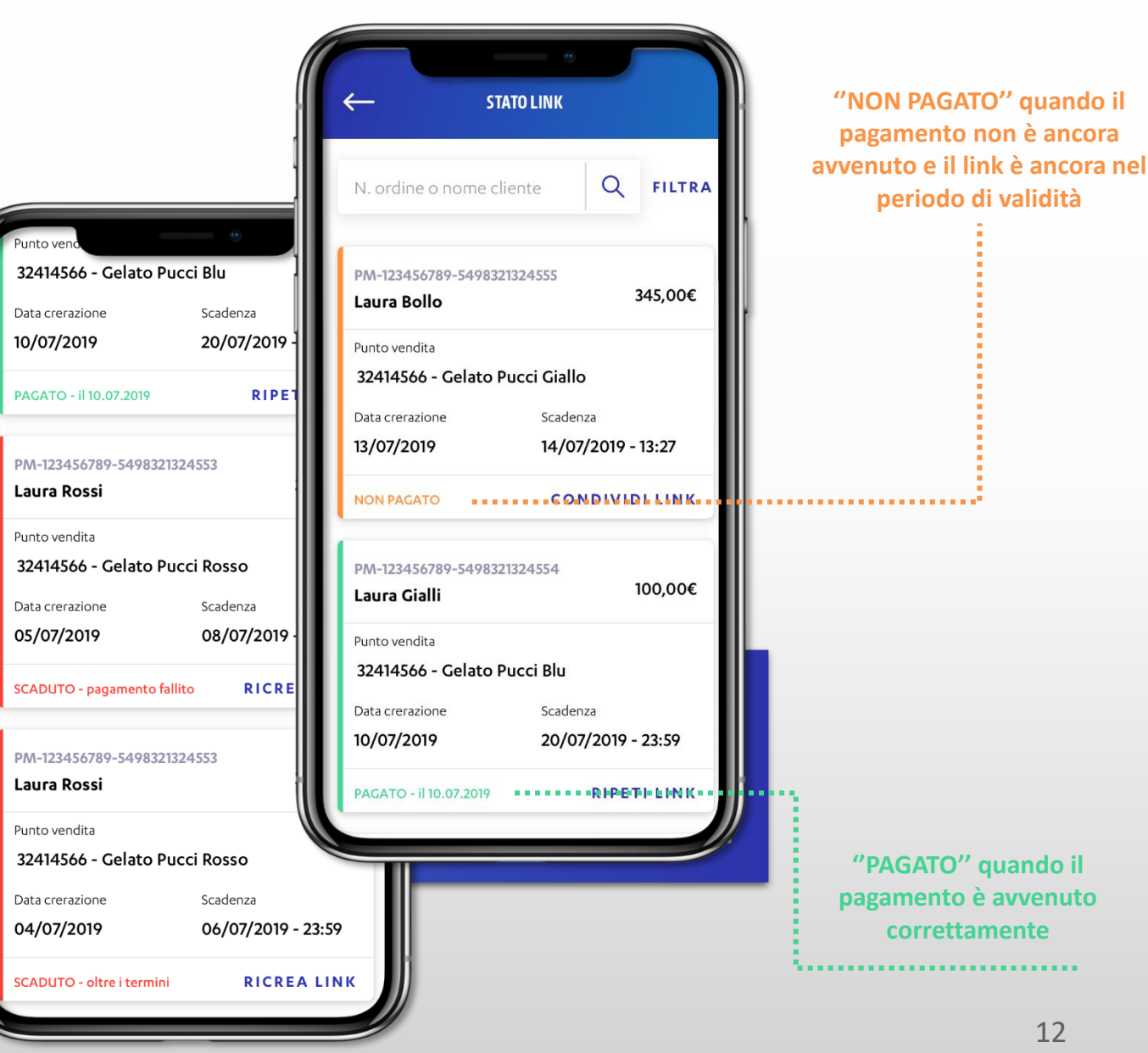

# Filtro per storico link di pagamento

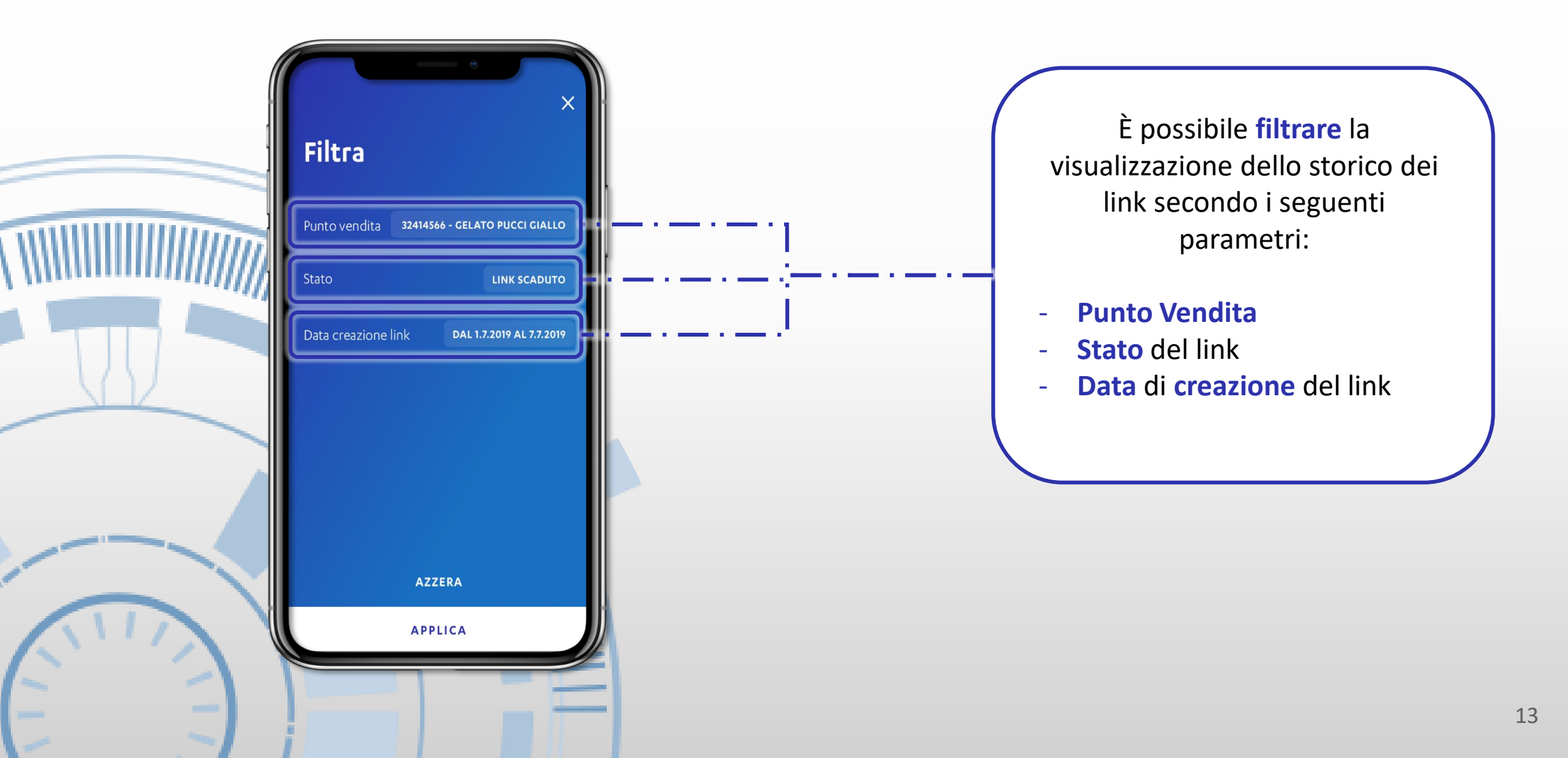

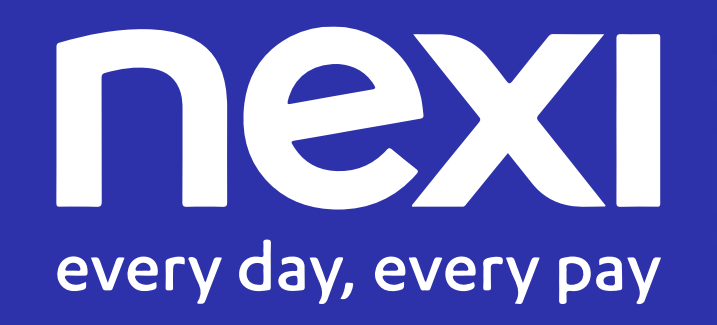

© 2020 Nexi. All right reserved.